# Återbud av nyantagen student efter registrering

## Studenter inom program

Börja med att:

- Lägga in återbudet i NyA (se instruktioner från antagningen)

Gör sedan följande hantering i Ladok:

- 1. Ta bort registrering på kurs
- 2. Ta bort förväntat deltagande på de kurser som ligger inom programtillfället
- 3. Lägg sedan återbud på programtillfället så att det får status Återbud

#### 1. Ta bort registrering på kurs

Börja först med att ta bort registreringen på den kursen som studenten har registrerat sig på.

#### Sök fram studenten.

Gå in i fliken Studiedeltagande...

| 🕅 Övers                      | ikt Studiede                                 | eltagande                 |          | Studieplar   | ier  | Arenden/Beslut | Studentuppgifter | Nationell översikt                                                                        |                                    |
|------------------------------|----------------------------------------------|---------------------------|----------|--------------|------|----------------|------------------|-------------------------------------------------------------------------------------------|------------------------------------|
| Filtrera kurs                | ser 👻 Visa som Ka                            | lenderhalvår <del>-</del> | - N      | y studieplan |      |                |                  |                                                                                           |                                    |
| 2LK13 La                     | äkarprogramme<br><sup>Ira</sup> <del>-</del> | t 330,0 hp                | )        |              |      |                |                  |                                                                                           |                                    |
| ⊘ Pågåend                    | le 🚯 2020H - 2026V 41                        | 006 100% No               | rmal Sol | na           |      |                |                  |                                                                                           |                                    |
| 2LK130 Den                   | ı friska människan 1 2                       | 4,0 hp                    |          |              |      |                |                  |                                                                                           |                                    |
| 2020H                        | O Ej påbörjad                                | LK130                     | 0        | 24,0 hp      | 100% | Normal         | Stockholm        | Ordinarie anslagsfinansie                                                                 | ing Välj <del>-</del>              |
| 2LK153 Upp                   | otakt - Introduktion till                    | läkaryrket 6,0            | ) hp     |              |      |                |                  |                                                                                           |                                    |
| 2020H                        | Registrerad                                  | LK153                     | 0        | 6,0 hp       | 100% | Normal         | Stockholm        | Ordinarie anslagsfinansie                                                                 | ing Välj 🖥                         |
| Planerade s<br>Det finns ing | <b>studier</b><br>a planerade studier        |                           |          |              |      |                |                  | Avbrott på kurs<br>Förbered tillfällesby<br>Förbered tillfällesby<br>Ändra placering i st | te<br>te, individuellt<br>udieplan |
| Friståend                    | de kurser                                    |                           |          |              |      |                |                  | Skapa behörighetsv                                                                        | illkor                             |
| Lägg till kur                | s Lägg till individuellt                     | tillfälle                 |          |              |      |                |                  | Ta bort registrering                                                                      |                                    |
| 2QA082 Akt                   | ivitetsvetenskap 1 15,                       | 0 hp                      |          |              |      |                |                  | Visa i utbildningsinf                                                                     | ormation                           |
| 2020V                        | Registrerad                                  | 62000                     | 0        | 15,0 hp      | 50%  | Distans        | Flemingsberg     | Ordinarie anslagsfinansie                                                                 | ing Välj -                         |

Klicka på Välj längst bort till höger på kursens status rad Klicka sedan på Ta bort registrering...

| Ta bort registre                                                                                                    | ring på period                                                                                                    | × |
|----------------------------------------------------------------------------------------------------|----------------------------------------------------------------------------------------------------|---|
| Student                                                                                                    | aja                                                                                                    |   |
| Kurs                                                                                                    | 2LK153 Upptakt - Introduktion till läkaryrket 6,0 hp                                                                                                    |   |
| Tillfälle                                                                                                    | 2020H LK153 100% Normal Stockholm                                                                                                    |   |
| Ta bort registrering på<br>• Tillstånd för pe<br>• Klarmarkerade<br>• Visa tillstånd på ku<br>Spara innebär att det<br>kurspaketeringstillfäll | å period 1 medför här att:<br>rioden blir "Ej påbörjad"<br>e modulresultat blir inte längre åtkomliga.<br>rstillfällets perioder när registreringen har tagits bort<br>inte längre finns något påbörjat utbildningstillfälle inom kurspaketeringstillfället. Om<br>et inte ska vara påbörjat måste du även ta bort Påbörjad på kurspaketeringstillfälle. |   |
|                                                                                                    | Ta bort registrering på period (CtrI+S) Avbryt                                                                                                    |   |

Klicka på Ta bort registrering på period...

| 🕅 Översikt       | Studiede               | eltagande      |         | Studieplan   | er   | Arenden/Beslut | Studentuppgifter | Nationell översikt |                        |   |
|------------------|------------------------|----------------|---------|--------------|------|----------------|------------------|--------------------|------------------------|---|
| Filtrera kurser  | · ▼ Visa som Ka        | lenderhalvår 🖥 | - N     | y studieplan | ]    |                |                  |                    |                        |   |
| 2LK13 Läk        | arprogramme            | t 330,0 hp     | )       |              |      |                |                  |                    |                        |   |
| Dokumentera      | •                      |                |         |              |      |                |                  |                    |                        |   |
| ⊘ Pågående       | 2020H - 2026V 41       | 1006 100% No   | rmal So | na           |      |                |                  |                    |                        |   |
| 2LK130 Den fr    | iska människan 1 2     | 4,0 hp         |         |              |      |                |                  |                    |                        |   |
| 2020H            | O Ej påbörjad          | LK130          | 0       | 24,0 hp      | 100% | Normal         | Stockholm        | Ordinarie an       | slagsfinansiering Välj | • |
| 2LK153 Uppta     | kt - Introduktion till | läkaryrket 6,  | 0 hp    |              |      |                |                  |                    |                        |   |
| 2020H            | O Ej påbörjad          | LK153          | 0       | 6,0 hp       | 100% | Normal         | Stockholm        | Ordinarie an       | slagsfinansiering Välj | • |
|                  |                        |                |         |              |      |                |                  |                    |                        |   |
| Planerade st     | udier                  |                |         |              |      |                |                  |                    |                        |   |
| Det finns inga p | blaner de studier      |                |         |              |      |                |                  |                    |                        |   |

Kursen har nu fått status Ej påbörjad...

## 2. Ta bort förväntat deltagande på kurs

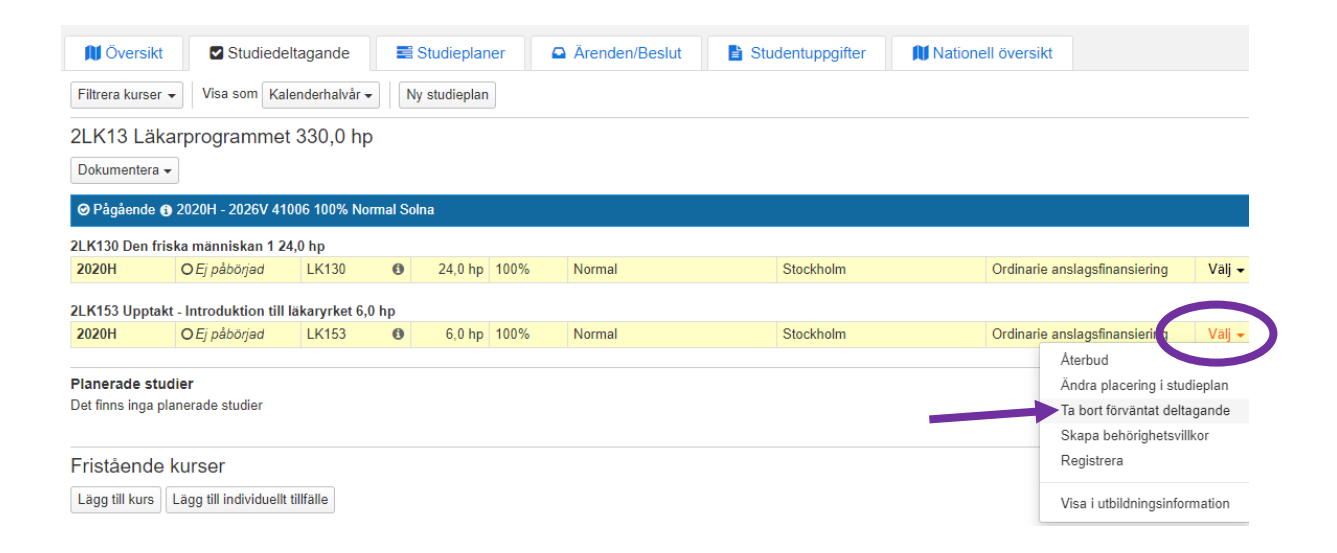

Klicka på Välj längst ut till höger på kursens status rad. Klicka på Ta bort förväntat deltagande...

| Ta bort förvänt                                                                                                    | at deltagande                                                                                                    | 3 |
|----------------------------------------------------------------------------------------------------|----------------------------------------------------------------------------------------------------|---|
| Student                                                                                                    | aja                                                                                                    |   |
| Kurs                                                                                                    | 2LK153 Upptakt - Introduktion till läkaryrket 6,0 hp                                                                                                    |   |
| Tillfälle                                                                                                    | 2020H LK153 100% Normal Stockholm                                                                                                    |   |
| Anteckning                                                                                                    | Texten får vara maximalt 1000 tecken lång                                                                                                    |   |
|                                                                                                    | Max 1000 tecken                                                                                                    |   |
| Om något av följand<br>förväntade deltagand<br>- studiebehörighet                                                                                | ie finns dokumenterat för det förväntade deltagandet måste det tas bort innan det<br>let tas bort:                                                                                                    |   |
| Ta bort förväntat del<br>- det förväntade delt<br>studenten fortfarand<br>- uppgift om studieav<br>- uppgift om anmälni<br>- uppgift om urvalsgr | tagande medför att:<br>agandet tas bort och om det är studentens sista deltagande på lärosätet kommer<br>a raknas som kopplad till lärosätet<br>giftsbetalning tas bort (om sådan finns)<br>ngsavgift tas bort (om sådan finns)<br>upp tas bort (om sådan finns) |   |
|                                                                                                    |                                                                                                    |   |
|                                                                                                    | Ta bort forvantat deltagande (CIT+S) Avbryt                                                                                                    |   |

Klicka på Ta bort förväntat deltagande...

| 🕅 Översikt               | Studiedelta                          | gande         | Studieplar    | ier 🖸 | Ärenden/Beslut | Studentuppgifter | Nationell översikt |                   |        |
|--------------------------|--------------------------------------|---------------|---------------|-------|----------------|------------------|--------------------|-------------------|--------|
| Filtrera kurser -        | Visa som Kalen                       | derhalvår 🗸   | Ny studieplan |       |                |                  |                    |                   |        |
| 2LK13 Läka               | rprogrammet 3                        | 30,0 hp       |               |       |                |                  |                    |                   |        |
| Dokumentera -            |                                      |               |               |       |                |                  |                    |                   |        |
| Ø Pågående <b>(</b> )    | 2020H - 2026V 41006                  | 6 100% Normal | Solna         |       |                |                  |                    |                   |        |
|                          |                                      |               |               |       |                |                  |                    |                   |        |
| 2LK130 Den fris          | ka människan 1 24,0                  | hp            |               |       |                |                  |                    |                   |        |
| 2LK130 Den fris<br>2020H | ka människan 1 24,0<br>O Ej påbörjad | hp<br>LK130   | 24,0 hp       | 100%  | Normal         | Stockholm        | Ordinarie an       | slagsfinansiering | Välj 🗸 |

#### Kurstillfället är nu borttaget

| Filtrera kurser →<br>2LK13 Läkar<br>Dokumentera → | Visa som Ter<br>programmet | min - Ny   | studiepl | an      |      |        |           |                          |                   |
|---------------------------------------------------|----------------------------|------------|----------|---------|------|--------|-----------|--------------------------|-------------------|
| 2LK13 Läkar<br>Dokumentera -                      | programmet                 | 330.0 hr   |          |         |      |        |           |                          |                   |
| Dokumentera 👻                                     |                            | . 000,0 Hp |          |         |      |        |           |                          |                   |
|                                                   |                            |            |          |         |      |        |           |                          |                   |
|                                                   | 170000 1170005             |            |          |         |      |        |           |                          |                   |
| ❷ Págáende <b>①</b> F                             | 1T2020 - HT2025            | 41006 100% | Normal S | Solna   |      |        |           |                          |                   |
| 2LK130 Den frisk                                  | a människan 1 24           | 4,0 hp     |          |         |      |        |           |                          |                   |
| HT2020                                            | O Ej påbörjad              | LK130      | 0        | 24,0 hp | 100% | Normal | Stockholm | Ordinarie anslagsfinansi | lerin Vä          |
|                                                   |                            |            |          |         |      |        |           | Återbud                  |                   |
| Planerade studio                                  | er                         |            |          |         |      |        |           | Ändra placer             | ring i studieplar |
| Det finns inga plan                               | erade studier              |            |          |         |      |        |           | Ta bort förvär           | ntat deltagand    |
|                                                   |                            |            |          |         |      |        |           | Skapa behör              | righetsvillkor    |
| Fristående k                                      | urser                      |            |          |         |      |        |           | Registrera               |                   |
| Lägg till kurs Li                                 | ägg till individuellt      | tillfälle  |          |         |      |        |           | Visa i utbildn           | ingsinformatio    |

Om det ligger fler kurstillfällen under programtillfället, gör om samma sak för alla kurser dvs ta bort förväntat deltagande även för dessa kurser.

### 3. Lägg återbud på programtillfället

När förväntat deltagande är borttaget för alla kurser inom programtillfället måste återbud läggas på programtillfället så att det får status Återbud.

För att kunna göra det måste man första ta bort statusen Pågående på kurspaketeringen. Det gör man i fliken Studiedeltagande...

| 🕅 Översikt             | Studiedeltagande               | E Studieplaner | Ärenden/Beslut | Studentuppgifter | Nationell översikt            |                                                                                |
|------------------------|--------------------------------|----------------|----------------|------------------|-------------------------------|--------------------------------------------------------------------------------|
| Filtrera kurser 👻      | Visa som Termin 🗸 Ny           | studieplan     |                |                  |                               |                                                                                |
| LK13 Läkar             | programmet 330,0 hp            | )              |                |                  |                               |                                                                                |
| Dokumentera 👻          |                                |                |                |                  |                               |                                                                                |
| ⊘ Pågående <b>()</b> H | T2020 - HT2025 41006 100%      | Normal Solna   |                |                  |                               | Va                                                                             |
| lanerade studie        | r                              |                |                |                  | F                             | ortsatta studier, förbered tillfällessigte                                     |
| et finns inga plan     | erade studier                  |                |                |                  | Fe                            | irtsatta studier, nuvarande tillfalle                                          |
|                        |                                |                |                |                  | F                             | orbered tillfällesbyte på kurspaketering                                       |
| ristående ku           | irser                          |                |                |                  | Là                            | igg till kurs                                                                  |
| Lägg till kurs Lä      | gg till individuellt tillfälle |                |                |                  |                               | .gg till kurspaketering                                                        |
| QA082 Aktivitets       | vetenskap 1 15,0 hp            |                |                |                  | A                             | erbud                                                                          |
| VT2020                 | Registrerad 62000              | 15,0 hp 50%    | Distans        | Flemingsberg     | Ordinarie anslagsfinansiering |                                                                                |
|                        |                                |                |                |                  |                               | i bort pågående på kurspaketeringstillfälle<br>ätt enärr nå tillfällesstruktur |
|                        |                                |                |                |                  | Π                             | llgängliggöra tillfällesstrukturer                                             |
|                        |                                |                |                |                  | si                            | kapa behörighetsvillkor                                                        |
|                        |                                |                |                |                  | Ta                            | i bort förväntat deltagande                                                    |
|                        |                                |                |                |                  | Ăı                            | ndra placering i studieplan                                                    |
|                        |                                |                |                |                  |                               |                                                                                |

Klicka på Välj längst ut till höger på programmets blåa status rad. Klicka på Ta bort pågående på kurspaketeringstillfället...

| Ta bort pågåend                   | de på kurspaketeringstillfälle                                                     | × |
|-----------------------------------|------------------------------------------------------------------------------------|---|
| Student                           | laja                                                                               |   |
| Kurspaketering                    | 2LK13 Läkarprogrammet 330,0 hp                                                     |   |
| Tillfälle                         | HT2020 41006 100% Normal Solna                                                     |   |
| När pågående tas bort<br>påbörjad | för detta kurspaketeringstillfälle så kommer kurspaketeringen inte längre att vara |   |
|                                   |                                                                                    |   |
|                                   | Ta bort pågående på kurspaketeringstillfälle (Ctrl+S) Avbryt                       |   |

Kontrollera att det är rätt kurspaketering och tillfälle. Klicka på knappen Ta bort pågående på kurspaketeringstillfälle...

| 🕅 Översikt 🛛 🖾                                                     | Studiedeltagande       | Studieplaner                | Arenden/Beslut             | Studentuppgifter | Nationell översikt           |                                                                                                    |
|--------------------------------------------------------------------|------------------------|-----------------------------|----------------------------|------------------|------------------------------|----------------------------------------------------------------------------------------------------|
| Filtrera kurser 👻 Visa                                             | som Termin + Ny        | γ studieplan                |                            |                  |                              |                                                                                                    |
| LK13 Läkarprogr<br>Dokumentera <del>-</del>                        | ammet 330,0 hp         | )                           |                            |                  |                              |                                                                                                    |
| O Ej påbörjad 🚯 HT2020                                             | - HT2025 41006 100%    | Normal Solna                |                            |                  |                              | Välj                                                                                                    |
| Du behöver registrera                                              | studenten på ett kurst | tillfälle för att påbörja k | urspaketeringstillfället ] |                  |                              | Fortsatta studier, förbered tillfälle<br>Fortsatta studier, nuvarande tillfälle                                                                                      |
| lanerade studier<br>et finns inga planerade st<br>ristående kurser | udier                  |                             |                            |                  |                              | Förbered tillfällesbyte på kurspaketering<br>Lägg till kurs<br>Lägg till kurspaketering<br>Lägg till individuellt tillfälle                                          |
| Lägg till kurs Lägg till ir                                        | dividuellt tillfälle   |                             |                            |                  |                              | Aterbud                                                                                                    |
| QA082 Aktivitetsvetens                                             | ap 1 15,0 hp           |                             |                            |                  |                              | Ta bort pågående på kurspaketeringstillfälle                                                                                                    |
| /T2020 ♥ Regis                                                     | rerad 62000            | 15,0 hp 50%                 | Distans                    | Flemingsberg     | Ordinarie anslagsfinansierir | 9 Sätt spärr på tilfällesstruktur<br>Tillgängliggöra tilfällesstrukturer<br>Skapa behörighetsvillkor<br>Ta bort förväntat deltagande<br>Ändra placering i studleplan |

Statusen på programtillfället är nu Ej påbörjad

För att lägga in återbudet, klicka på Välj längst ut till höger på status raden för programtillfället. Klicka därefter på Återbud...

| Återbud på progra | amtillfälle                          |
|-------------------|--------------------------------------|
| Student           | , Maja                               |
| Kurspaketering    | 2LK13 Läkarprogrammet 330,0 hp       |
| Tillfälle         | HT2020 41006 100% Normal Solna       |
|                   |                                      |
|                   | Återbud på programtillfälle (Ctrl+S) |
|                   |                                      |

Klicka på knappen Återbud på programtillfälle...

| 🕅 Översikt                               | Studiedeltagande           | Studieplane  |
|------------------------------------------|----------------------------|--------------|
| Filtrera kurser 👻                        | Visa som Termin 👻 🛛 N      | y studieplan |
| 2LK13 Läkarp<br>Dokumentera 🗸            | programmet 330,0 h         | р            |
| Återbud <b>()</b> HT202                  | 20 - HT2025 41006 100% Nor | mal Solna    |
| Planerade studie<br>Det finns inga plane | <b>r</b><br>erade studier  |              |

Återbudet finns nu inlagt för programtillfället.

# Studenter på fristående kurs

Börja med att:

- Lägga in återbudet i NyA (se instruktioner från antagningen)

Gör sedan följande hantering i Ladok:

- 4. Ta bort registrering på kurs
- 5. Lägg sedan återbud på kurstillfället så att det får status Återbud

#### 4. Ta bort registrering på kurs

Börja först med att ta bort registreringen på den kursen som studenten har registrerat sig på.

Sök fram studenten. Gå in i fliken Studiedeltagande...

| Friståend      | le kurser             |               |            |          |              |                          |              |                                       |
|----------------|-----------------------|---------------|------------|----------|--------------|--------------------------|--------------|---------------------------------------|
| Lägg till kurs | Lägg till individuell | t tillfälle   |            |          |              |                          |              |                                       |
| 2QA269 Auto    | onom och emotionell   | reglering vio | d stressre | laterade | illstånd - t | eori och praktisk tilläm | pning 7,5 hp |                                       |
| HT2019         | Registrerad           | 61001         | 0          | 7,5 hp   | 25%          | Normal                   | Flemingsberg | Ordinarie anslagsfinansiering Välj    |
|                |                       |               |            |          |              |                          |              | Avbrott på kurs                       |
|                |                       |               |            |          |              |                          |              | Förbered tillfällesbyte               |
|                |                       |               |            |          |              |                          |              | Förbered tillfällesbyte, individuellt |
|                |                       |               |            |          |              |                          |              | Ändra placering i studieplan          |
|                |                       |               |            |          |              |                          |              | Skapa behörighetsvillkor              |
|                |                       |               |            |          |              |                          |              | Ta bort registrering                  |
|                |                       |               |            |          |              |                          |              | Visa i utbildningsinformation         |

Klicka på Välj längst bort till höger på kursens status rad Klicka sedan på Ta bort registrering...

| Ta bort registrering på period                                             |                                                                                                    |   |  |  |  |  |  |  |
|----------------------------------------------------------------------------|----------------------------------------------------------------------------------------------------|---|--|--|--|--|--|--|
| Student                                                                    | , Vilde                                                                                                    |   |  |  |  |  |  |  |
| Kurs                                                                       | 2QA269 Autonom och emotionell reglering vid stressrelaterade tillstånd - teori och<br>praktisk tillämpning 7,5 hp                                            | h |  |  |  |  |  |  |
| Tillfälle                                                                  | 2019H 61001 25% Normal Flemingsberg                                                                                                    |   |  |  |  |  |  |  |
| Ta bort registrering på pe<br>• Tillstånd för period<br>• Klarmarkerade mo | Ta bort registrering på period 1 medför här att:<br>• Tillstånd för perioden blir "Ej påbörjad"<br>• Klarmarkerade modulresultat blir inte längre åtkomliga. |   |  |  |  |  |  |  |
| Visa tillstånd på kurstill                                                 | fällets perioder när registreringen har tagits bort                                                                                                    |   |  |  |  |  |  |  |
|                                                                            |                                                                                                    |   |  |  |  |  |  |  |
|                                                                            | Ta bort registrering på period (Ctrl+S)                                                                                                    |   |  |  |  |  |  |  |

Klicka på Ta bort registrering på period...

| Friståend<br>Lägg till kun | Lägg till individue  | ellt tillfälle |             |             |             |                           |               |         |                                |  |
|----------------------------|----------------------|----------------|-------------|-------------|-------------|---------------------------|---------------|---------|--------------------------------|--|
| 2QA269 Aut                 | onom och emotione    | ell reglering  | vid stressr | elaterade t | tillstånd - | teori och praktisk tilläm | pning 7,5 hp  | Ordinar | is and the formation in the Ma |  |
| 201011                     | <b>C</b> 2, pasoijaa |                | 0           | 1,0 lip     | 2070        |                           | . Ioningsberg | oruna   | Återbud                        |  |
|                            |                      |                |             |             |             |                           |               |         | Ändra placering i studieplan   |  |
|                            |                      |                |             |             |             |                           |               |         | Ta bort förväntat deltagande   |  |
|                            |                      |                |             |             |             |                           |               |         | Skapa behörighetsvillkor       |  |
|                            |                      |                |             |             |             |                           |               |         | Registrera                     |  |
|                            |                      |                |             |             |             |                           |               |         | Vica i utbildningsinformatio   |  |

Kursen har nu fått status Ej påbörjad...

För att lägga in Återbudet, klicka på Välj längst ut till höger på kursens statusrad igen. Klicka på Återbud...

| Återbud på k | xurstillfälle ×                                                                                                   |
|--------------|----------------------------------------------------------------------------------------------------|
| Student      | Vilde                                                                                                    |
| Kurs         | 2QA269 Autonom och emotionell reglering vid stressrelaterade tillstånd - teori och<br>praktisk tillämpning 7,5 hp |
| Tillfälle    | 2019H 61001 25% Normal Flemingsberg                                                                               |
|              |                                                                                                    |
|              | Återbud på kurstillfälle (Ctrl+S) Avbryt                                                                          |

Klicka på knappen Återbud på kurstillfälle...

| Fristående                                                                                                    | e kurser           |                 |   |        |     |        |      |  |  |  |
|----------------------------------------------------------------------------------------------------|--------------------|-----------------|---|--------|-----|--------|------|--|--|--|
| Lägg till kurs                                                                                                 | Lägg till individu | uellt tillfälle |   |        |     |        |      |  |  |  |
| 2QA269 Autonom och emotionell reglering vid stressrelaterade tillstånd - teori och praktisk tillämpning 7,5 hp |                    |                 |   |        |     |        |      |  |  |  |
| HT2019                                                                                                    | Återbud            | 61001           | 0 | 7,5 hp | 25% | Normal | Flem |  |  |  |

Nu ligger det återbudet inlagt på kurstillfället.